## **Book Settings**

Book settings determine the view of the appointment book. They can be accessed by right clicking in the appointment book and selecting "Book Settings."

## View

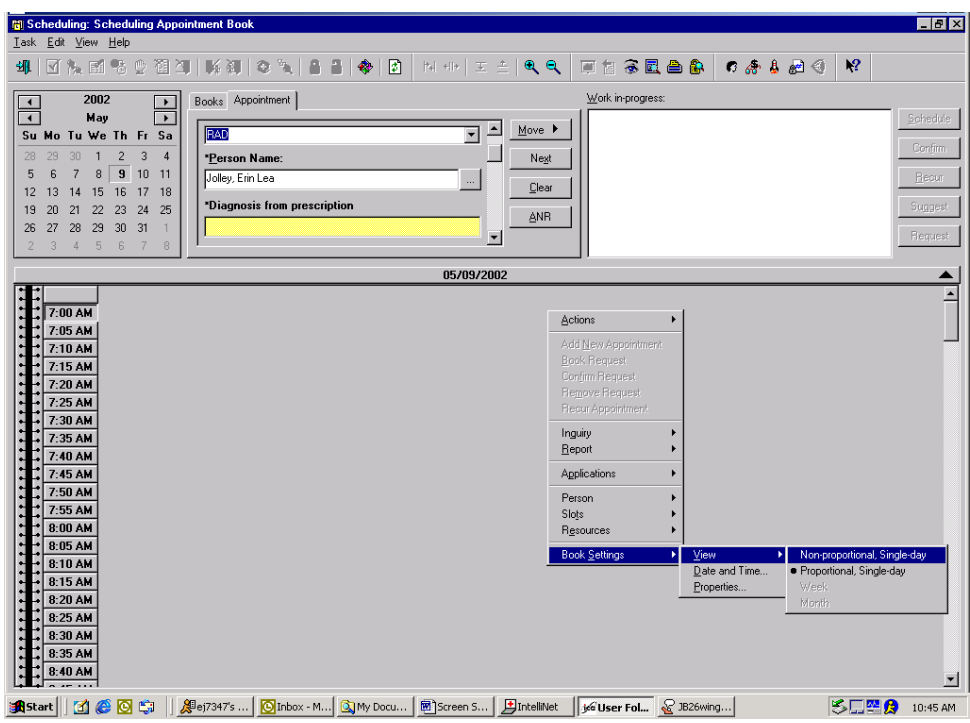

**Proportional View:** Allow the user to see all of the breaks in the day; the times are at the left hand side of the book.

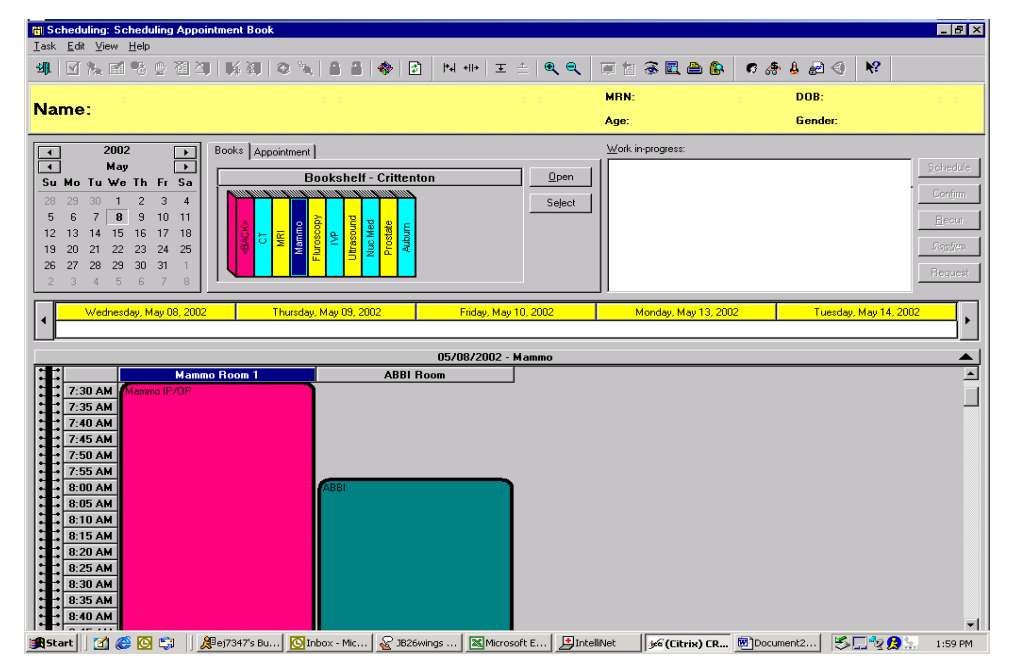

**Non-Proportional Single-Day:** Appointments line up next to each other regardless of time, view is symmetrical. Times are seen when user clicks on slot.

|                                                               |                                      | _ 8 ×            |
|---------------------------------------------------------------|--------------------------------------|------------------|
| <u>I</u> ask <u>E</u> dit <u>V</u> iew <u>H</u> elp           |                                      |                  |
| 44   図 ‱ 図 物 図 酒   除 額   ② №   8 音   �   図   №   王 △   ● ●    | ■ 1 条 🖩 🖴 🖡 🦛 🎍 🖉 🌖 🕺                |                  |
|                                                               | MRN: DOB:                            |                  |
| Name:                                                         | Age: Gender:                         |                  |
| Books Appointment                                             | <u>₩</u> ork in-progress:            |                  |
| Hay Bookshelf - Crittenton Open                               |                                      | <u>S</u> chedule |
| Su Mo lu We lh Fr Sa                                          |                                      | Confirm          |
| 5 6 7 8 9 10 11                                               |                                      | Recur            |
|                                                               |                                      | Confirm          |
| 19 20 21 22 23 24 25 <b>₩ Σ Ξ Ξ Ξ Δ Δ</b>                     |                                      | 0.03309          |
| 2 3 4 5 6 7 8                                                 |                                      | Hequest          |
| Wednesdau Mau 08 2002 Thursdau Mau 09 2002 Fridau Mau 10 2002 | Monday May 13 2002 Tuesday May 14 20 |                  |
|                                                               |                                      | •                |
|                                                               |                                      |                  |
| Mammo Room 1 ABBI Room                                        |                                      | <u> </u>         |
| T 7 30 AM Mammo IP/OP                                         |                                      |                  |